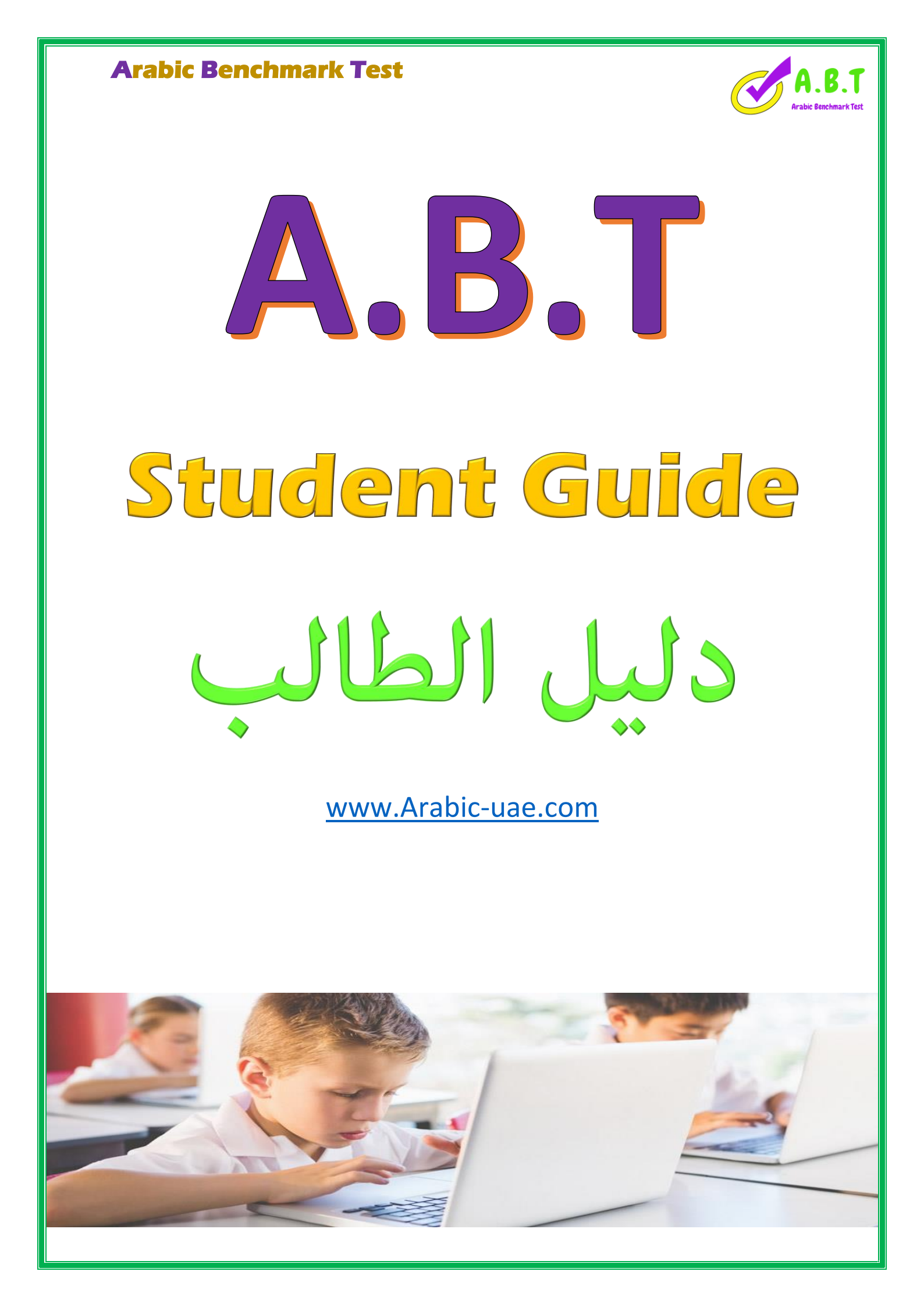

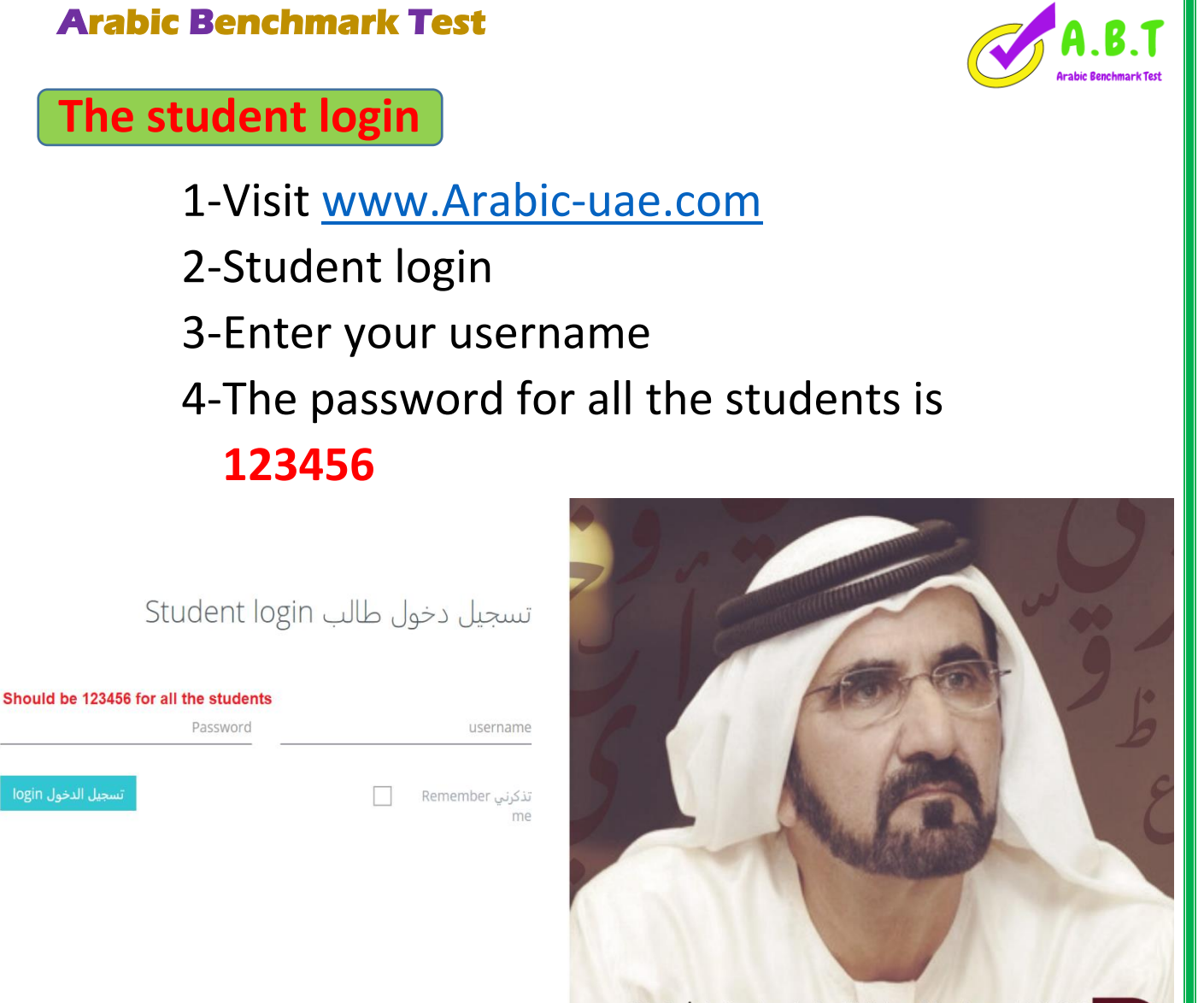

لغة الضاد محفوظة بحفظ الله لها، وخدمتها شرف لنا وتكريم روادها واجب <mark>علين</mark>ا، وحمايتها حماية لفكرنا و هويتنا وثقافتنا.

حقوق البرمجة © A.B.T 2019

## Example of the student login card

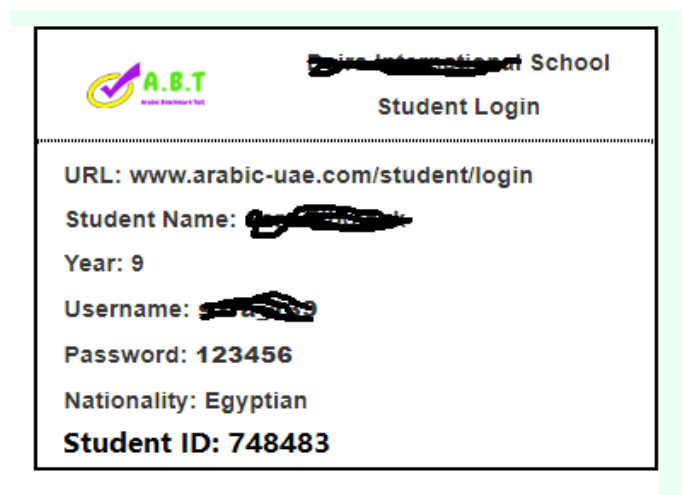

33

| Arabic Benchmark Test                                                                                   | A.B.T<br>Arabic Benchmark Test |
|----------------------------------------------------------------------------------------------------|--------------------------------|
| Period 1 – Reading and Listening (60 min)                                                               |                                |
|                                                                                                    | ⊨ MA.B.T                       |
| ال حضرت مصل > بدر حصر > ال حصرت مصل > بدر حصر                                                           | ل<br>الرئيسة Home              |
| May 2019 assessment Round -Grade 6 - Third and Fourth Years of Learning Arabic                          |                                |
| Student ID : 0 Student Name: Adam Gupa Year: 6 Username: AdamGupa@2018_96 Nationality: England          |                                |
| Period 2 - Writing and Speaking   (المتارة الأولى (التراءة والاستماع)   Period 2 - Writing and Speaking | 5                              |

# <u>Period 1 – Reading and listening (60 min)</u>

### Reading

| There are 15 Questions in Two Reading<br>Comprehensions . | عدد الأسئلة 15 سؤالاً موزعة على فقرتين للفهم<br>القرائي. |
|-----------------------------------------------------------|----------------------------------------------------------|
| You must answer all the questions.                        | يجب الإجابة عن جميع الأسئلة                              |
| The Reading assessment out of 25 Mark                     | مجموع الدرجات لاختبار القراءة 25 درجة                    |

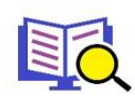

#### Reading - القراءة ارشادات الاختبار The assessment instructions

## Listening

| There are 15 Questions in Two listening audio. | عدد الأسئلة 15 سؤالاً موزعة على<br>نصين للاستماع. |
|------------------------------------------------|---------------------------------------------------|
| You must answer all the questions              | يجب الإجابة عن جميع الأسئلة                       |
| The Listening assessment out of 25 Marks.      | مجموع الدرجات للاستماع 25 درجة                    |

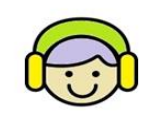

**Listening - الاستماع** ارشادات الاختبار The assessment instructions

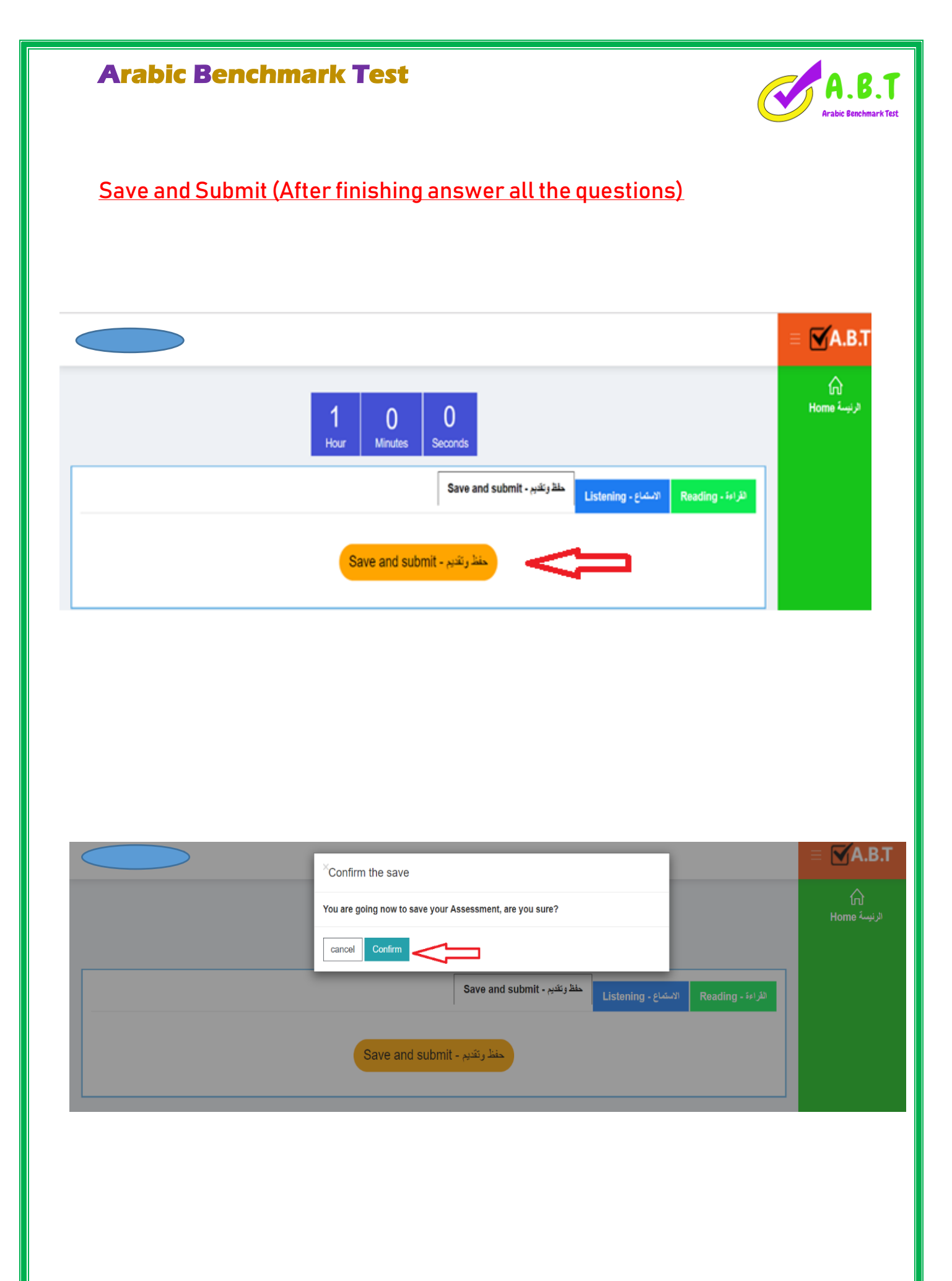

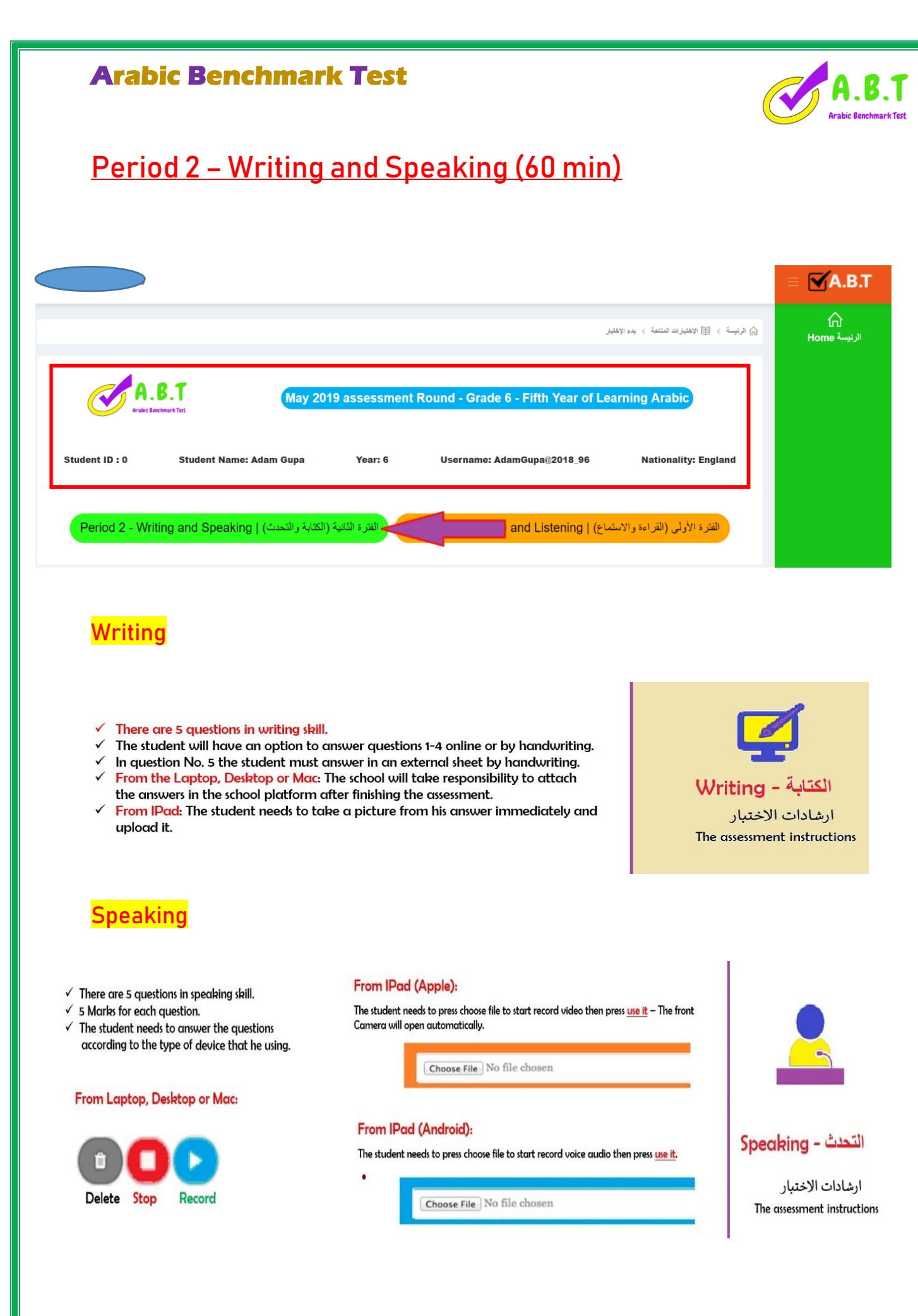

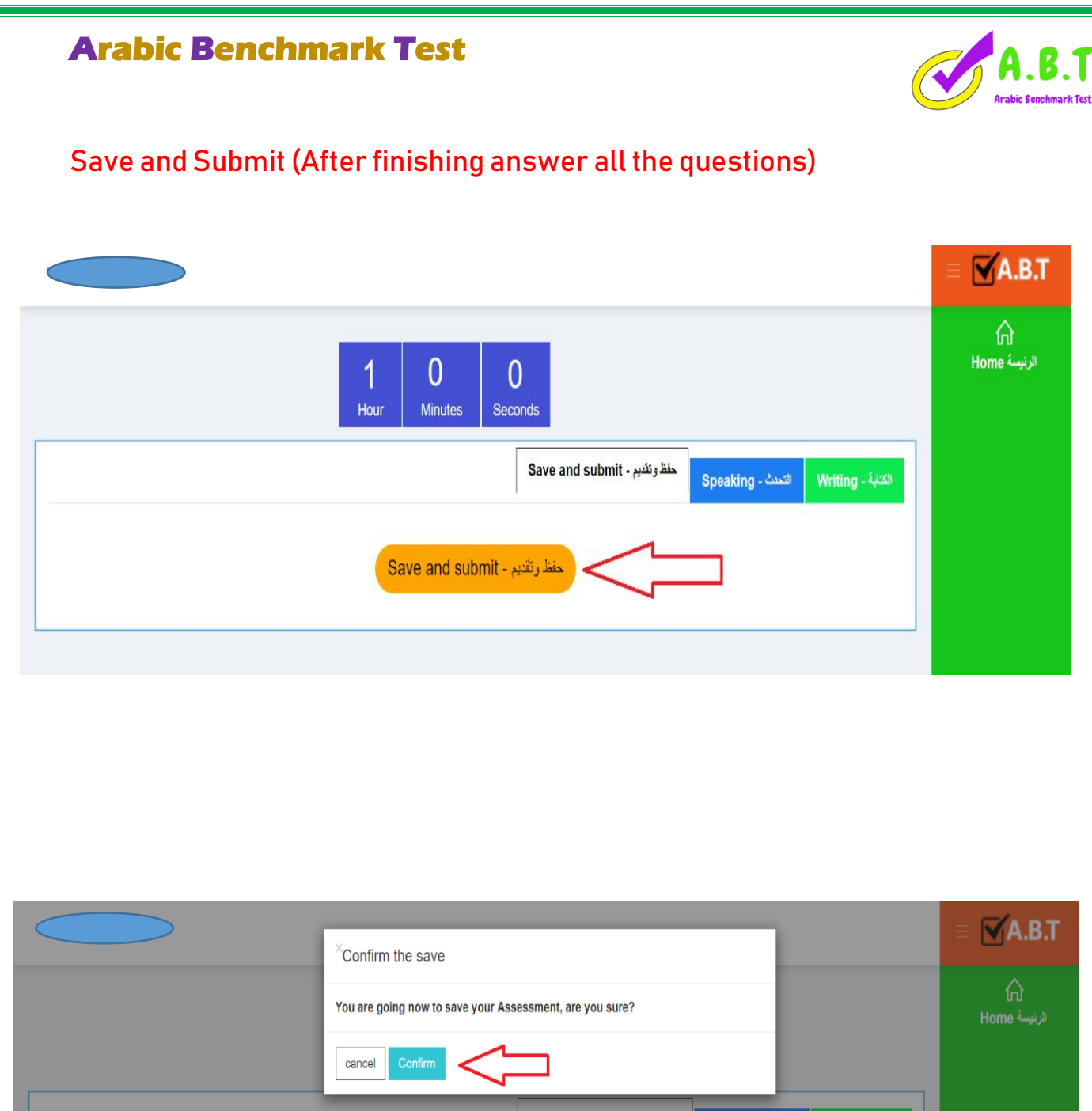

| cancel Confirm                                                    | الرئيسة Home |
|-------------------------------------------------------------------|--------------|
| Speaking - الكتابة - Speaking الكتابة - Writing الكتابة - Writing |              |
| Save and submit - حفظ وتقديم                                      |              |

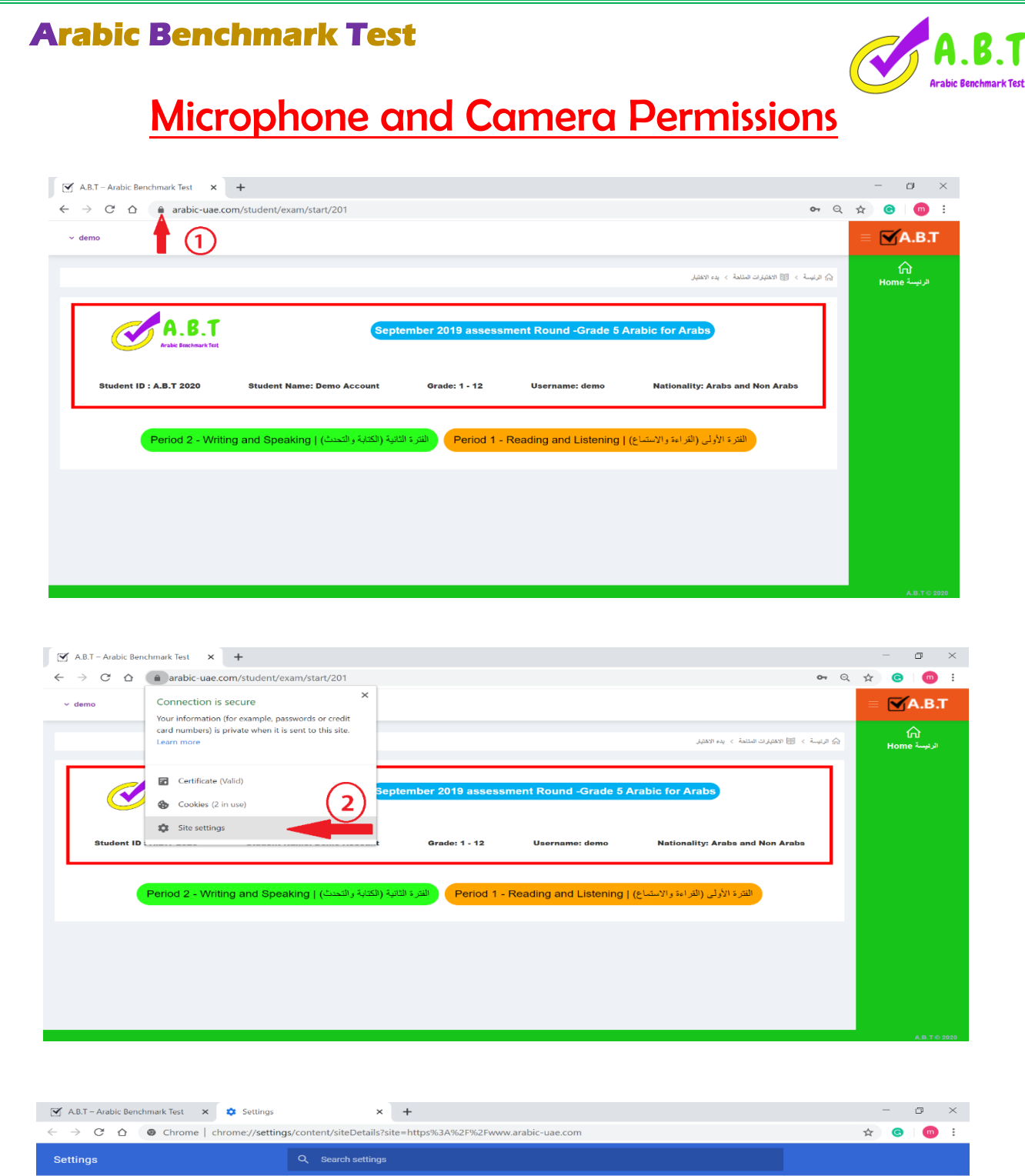

| Settings             | Q Search settings              |
|----------------------|--------------------------------|
| You and Google       | + https://www.arabic-uae.com   |
| Autofill             | Allow to Camera and Microphone |
| Privacy and security | EM P. 2 popular                |
| Appearance           |                                |
| Q Search engine      | Permissions Reset permissions  |
| Default browser      | ♦ Location Ask (default)       |
| () On startup        | Camera Ask (default)           |
| Advanced 👻           | Ack (default)                  |
| Extensions           | Ask (default)                  |
| About Chrome         | Motion sensors Block           |
|                      | Notifications Ask (default)    |
|                      | <> JavaScript Allow (default)  |
|                      | Flash Block (default)          |

## **Arabic Benchmark Test**

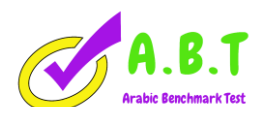

## **Customize Device Permissions from Safari**

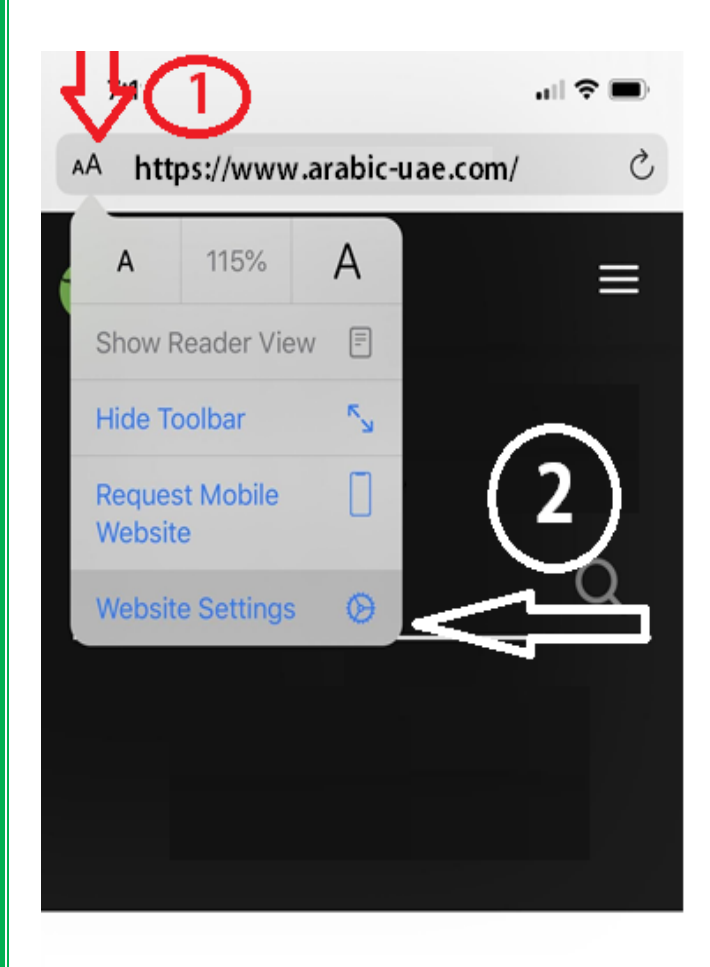

| 7    | /:12                           |            |
|------|--------------------------------|------------|
| Dor  | ne Settings for beyondmeat.com | m          |
| WHI  | Must be off 3                  |            |
| Rec  | uest Desktop Website           | $\bigcirc$ |
| Use  | e Reader Automatically         | $\bigcirc$ |
| ALLC | DW BEYONDMEAT.COM TO ACCESS    | 4          |
| Car  | nera                           | Ask        |
| Mic  | rophone                        | Ask        |
| Loc  | ation                          | Ask        |
| ~    | Ask                            |            |
|      | Deny                           |            |
|      | Allow                          | (5)        |
|      |                                | $\smile$   |

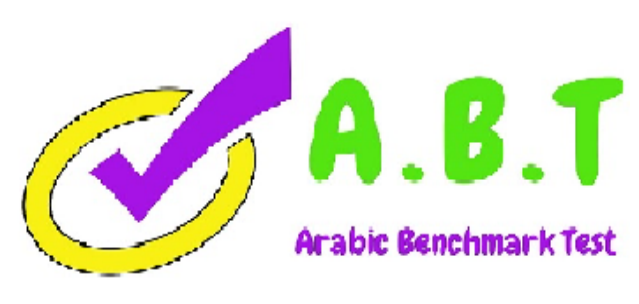

## **Arabic Benchmark Test**

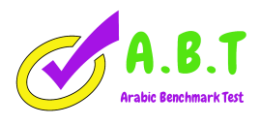

## **Customize Device Permissions from Apple Devices Settings**

| 7:                      | 29 (1)<br>Settings | , |
|-------------------------|--------------------|---|
|                         | Contacts           |   |
|                         | Calendar           |   |
|                         | Notes              |   |
|                         | Reminders          |   |
|                         | Voice Memos        |   |
|                         | Phone              |   |
|                         | Messages           |   |
|                         | FaceTime           |   |
| 6                       | Maps               |   |
| *+.                     | Compass            |   |
| ( P. Second<br>American | Measure 2          |   |
| 0                       | Safari             |   |
| N                       | News               |   |
| wiv                     | Stocks             |   |
|                         | Health             |   |
| \$                      | Shortcuts          |   |
|                         |                    |   |
| 1                       | Music              |   |
| €tv                     | TV >               |   |

| 7:29                                                                     |                                                | "   \$ ■       |  |
|--------------------------------------------------------------------------|------------------------------------------------|----------------|--|
| Settings                                                                 | Safari                                         |                |  |
| Fraudulent Websi                                                         | ite Warning                                    |                |  |
| Check for Apple I                                                        | Day                                            |                |  |
| Allow websites to che<br>have an Apple Card ac<br>About Safari & Privacy | ck if Apple Pay is enab<br>ccount.<br><b>/</b> | led and if you |  |
| Clear History and                                                        | Website Data                                   |                |  |
| SETTINGS FOR WEBS                                                        | ITES                                           |                |  |
| Page Zoom                                                                |                                                | >              |  |
| Request Desktop                                                          | Website                                        | $\rightarrow$  |  |
| Reader                                                                   |                                                | <b>(3)</b> →   |  |
| Camera                                                                   |                                                | >              |  |
| Microphone                                                               |                                                | >              |  |
| Location                                                                 |                                                | >              |  |
|                                                                          |                                                |                |  |
| READING LIST                                                             |                                                |                |  |
| Automatically Sav                                                        | /e Offline                                     | $\bigcirc$     |  |
| Automatically save all offline reading.                                  | Reading List items from                        | m iCloud for   |  |
|                                                                          |                                                | >              |  |
| Advanced                                                                 |                                                |                |  |
| Advanced                                                                 |                                                |                |  |

| 7:29          |                 | al | ? ■          |
|---------------|-----------------|----|--------------|
| 🗙 Safari      | Camera          |    | Edit         |
| CAMERA ACCESS | ON ALL WEBSITES |    |              |
| Ask           |                 |    |              |
| Deny          |                 |    |              |
| Allow         |                 | 4  | $\checkmark$ |

### Allow to Camera and Microphone

### **Arabic Benchmark Test**

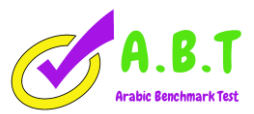

### More To support

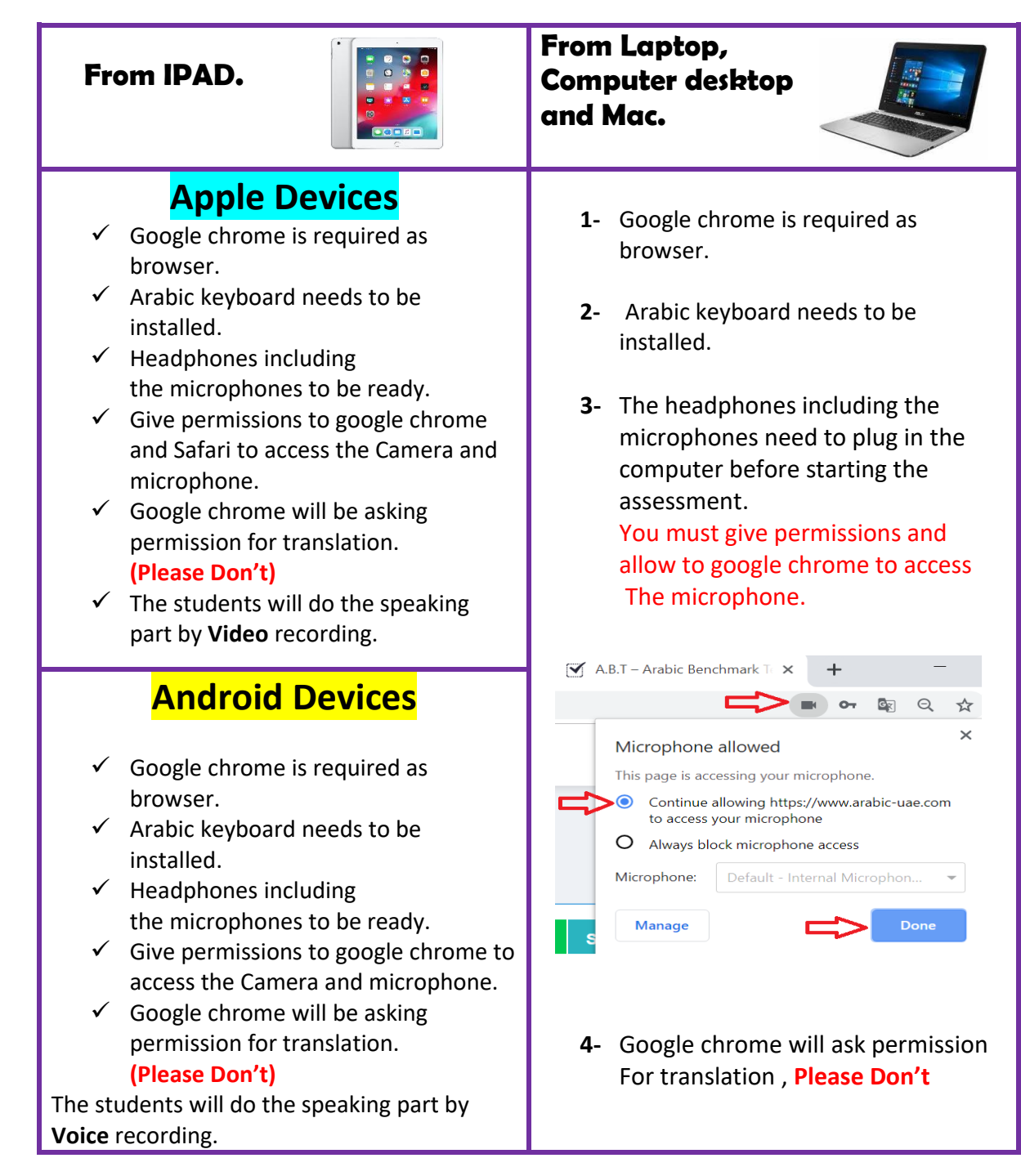